# Using the Phoenix<sup>®</sup> Licensing Wizard

This document covers the licensing of Phoenix-based products, including Phoenix products and toolkits, Validation Suite products, and any other products/toolkits that use Sentinel<sup>™</sup> licensing.

The Phoenix Licensing Wizard (PLW) is intended to expedite the fulfillment process by providing end users with the necessary tools for installing licenses and troubleshooting license issues. The PLW provides the following functionality:

- Converts authorization codes into licenses
- Installs Product licenses
- Revokes licenses (aids in moving licenses from one machine to another)
- Provides tools to perform licensing of remote machine over a network
- Provides functionally for Named User Licenses

Most importantly, the PLW provides an easy, single, and consistent method of licensing Phoenix products and toolkits.

Phoenix-based products use named user licenses. A named user license can be used by only one named person. When multiple named users are part of the licensing, the licenses can be installed on a single license server and accessed by any of those named users. The available license(s) on the server corresponds to the number of named user licenses) that were purchased and installed.

#### Notes:

- License activation requires simple internet access; HTTP (port 80). If you do not have internet
  access on the system on which your software will be installed, see the "Offline named user
  license acquisition" options.
- Software Dependencies The Phoenix Licensing system requires .NET<sup>™</sup> Framework 4.6, Sentinel RMS SDK API v8.4.1, and SQL Server Compact Edition<sup>™</sup> 4.0 (x64). The PLW will check for these components and install them, if needed.

This User's Guide contains the following topics:

- "Certara contact information"
- "Launching the PLW application"
- "Named user license acquisition"
  - "Online named user license acquisition"
  - "Offline named user license acquisition"
- "Named user server license acquisition"
  - "Checking the license server status"
  - "Online named user server license acquisition"
  - "Offline named user server license acquisition"

- "Managing users"
- "Other PLW functions"
  - "Displaying license information"
  - "Removing a license"
  - "Revoking a named user license"
  - "Cleaning license information"

# Certara contact information

#### **Technical Support**

Consult the software documentation to address questions. If further assistance is needed, contact Certara Support through e-mail or our web site.

E-mail: support@certara.com

Web: https://certara.service-now.com/csm

For the most efficient service, e-mail a complete description of the problem, including copies of the input data.

#### User Forum

Get tips and discuss Certara software with other users at:

https://support.certara.com/forums

# Launching the PLW application

The PLW can be launched through the shortcut on the Start menu or from the desktop ( 🥨 )

The PLW will automatically attempt to run using Administrator permissions. If the current Windows user has not been granted administrator permissions, Windows will prompt the user with an appropriate dialog to collect alternate user (administrator) credentials.

| ē | Phoenix Licensing Wizard |
|---|--------------------------|
| • | All Programs             |
|   |                          |

If the current Windows user does not have administrator permissions, PLW will show the following prompt, alerting the user that PLW requires elevated permissions.

| 😌 User | r Account Control                                                                                                    |
|--------|----------------------------------------------------------------------------------------------------|
| ۲      | Do you want to allow the following program from an<br>unknown publisher to make changes to this computer?                  |
|        | Program name: PhoenixLicensingWizard.exe<br>Verified publisher: <b>Unknown</b><br>File origin: Hard drive on this computer |
| To c   | ontinue, type an administrator password, and then click Yes.                                                               |
|        | User name<br>Password<br>Domain: CERTARA                                                                                   |
| 🕑 si   | how details Yes No                                                                                                    |

Enter a username and password for an account with administrator permissions and click the **Yes** button. The PLW interface is displayed.

Use the contents list on the left to navigate the various pages available in the PLW.

- Welcome
   User's Guide
   FAQ
   View Installed Licenses
   Named User (Local Machine)
   Online
   Online
   Online
   Server Status
   Online
   Online
   User Management
   Remove/Revoke/Clean
- Welcome pages provide access to the default screen, the Licensing User's Guide (this document), an FAQ document for using the PLW effectively, and a list of installed Certara products and their corresponding licenses.

The *View Installed Licenses* page displays a list of installed Certara products that have been detected on the system and allows you to browse for other products. Click one of the products to see information about corresponding licenses, such as path to the license file, license code, type, feature name, start date, and expiration date.

- Named User pages provide access to tools for obtaining named user licenses. A description of
  named user licensing is displayed when the Named User node itself is selected in the navigation
  tree.
- Named User Server pages provide access to tools for obtaining named user licenses from a license server. A description of named user server licensing is displayed when the Named User Server node itself is selected in the navigation tree.
- *Remove/Revoke/Clean* page contains tools for removing a particular license from the lservrc file, cleaning up commuter licenses, and revoking a particular named user license.

## Named user license acquisition

The PLW can automatically obtain and install licenses for supplied authorization codes, if an internet connection is available that does not require the use of a proxy server (refer "Online named user license acquisition"). If a license cannot be obtained by the Online method, refer to "Offline named user license acquisition".

The user must have write permission to the license file (lservrc) for the product being licensed. The license file is located in the product's root folder for most applications. For Phoenix, the lservrc file is located in C:<Phoenix\_installation\_directory>\application\Services\Licensing, by default. To point to a license file in a different location, define the environment variable PhoenixLicenseFile. If defined, Phoenix will look for the license file in the specified location first. If no license file is found, the program will then look in the default location.

# Online named user license acquisition

1. In the PLW navigation tree, expand the Named User node and select Online.

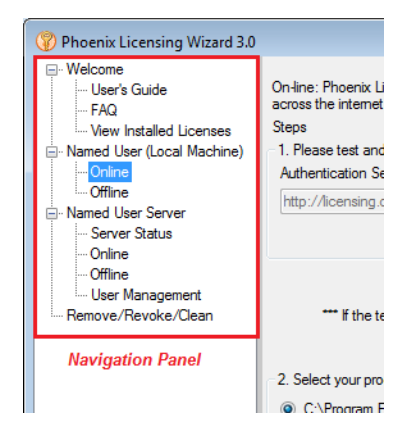

2. Click the **Test Connection** button to make sure that you can access the online authentication server. A message stating "Server Found" is displayed if the test is successful. If the Test Connection is unsuccessful, go to "Offline named user license acquisition" on page 5.

Select the product to license. If the product is not listed, click the Browse button to locate its home directory.

|                                                                                                    | _                |
|----------------------------------------------------------------------------------------------------|------------------|
| On-line: Phoenix Licensing Wizard can automatically obtain and install local licenses on systems that permit TC<br>across the internet. (On-Line Mode) | P communication  |
| Steps                                                                                                    |                  |
| 1. Please test and verify the connection to the Authentication Server                                                                                  |                  |
| Authentication Server address                                                                                                    |                  |
| http://licensing.certara.com/axis2/services/SentinelLicenseFactoryService?wsdl                                                                         |                  |
|                                                                                                    | Test Connection  |
|                                                                                                    |                  |
| *** If the test was successful, please move on to Step #2. If not, please activate using the Offline activ                                             | vation mode***   |
|                                                                                                    |                  |
| 2. Select your product                                                                                                    |                  |
|                                                                                                    |                  |
| C:\Program Hies (X86)\Pharsight\Phoenix                                                                                                    |                  |
| C:\Program Files (x86)\pharsight\Validation Suite                                                                                                    |                  |
|                                                                                                    |                  |
|                                                                                                    |                  |
|                                                                                                    |                  |
| If your product does not appear in the list, use the "Browse" button to locate the                                                                     |                  |
| product's home directory                                                                                                    | Browse           |
|                                                                                                    |                  |
| 3. Copy the authentication code(s) into the field below and click the "Activate License" button                                                        |                  |
|                                                                                                    |                  |
|                                                                                                    |                  |
|                                                                                                    |                  |
|                                                                                                    |                  |
|                                                                                                    | Activate License |

4. Enter one or more authentication codes in the authentication code area. There can only be one authentication code per line when entering multiple codes.

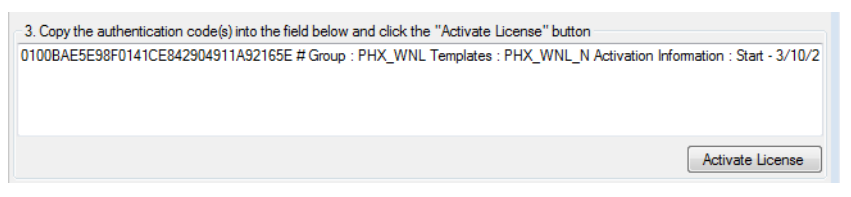

5. Click the **Activate License** button to complete the process. The license obtained from the License Generation Server is automatically written to the product specific <code>lservrc</code> file.

Upon successful completion, a message is displayed stating that the license was successfully activated.

#### Offline named user license acquisition

- 1. Obtain a license using one of the following methods:
- Use the PLW from a machine that has access to the Sentinel License Server to obtain a license. See step in the "Online named user license acquisition" section.
- Use the Certara License Generation website page:
  - Log into <u>https://certara.service-now.com/csm</u> and select License Generation.
  - Fill in the required information.
  - Click Request License.

- When the license code is displayed in the page, click the Save License button to save the license to a text file on the local machine.
- Copy the saved file to the machine to be licensed.
- 2. In the PLW navigation tree, expand the Named User node and select Offline.

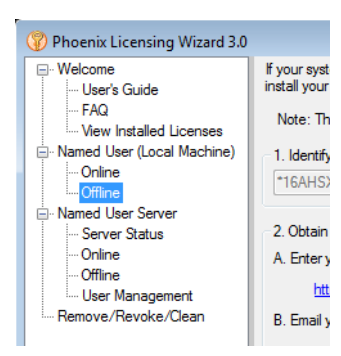

3. Select the product to license. If the product is not listed, click the **Browse** button to locate its home directory.

| 1. Identify your S                 | System Lock Code                        |                     |                    |            |                   |
|------------------------------------|-----------------------------------------|---------------------|--------------------|------------|-------------------|
| ALCO 1101/0 775                    |                                         |                     |                    |            |                   |
| -16AHSXQ725                        | NJLR6                                   |                     |                    |            | Copy to Clipboard |
| 2. Obtain your lie                 | ense code. This can be                  | done in 2 ways      |                    |            |                   |
| A. Enter your Au                   | thorization Code and Sys                | tem Lock Code or    | the license requ   | iest page: |                   |
| http://lice                        | ensing.pharsight.com/Lic                | ense Request Page   |                    |            |                   |
| B. Email your Au                   | thorization Code and Sys                | tem Lock Code to    |                    |            |                   |
| certara.lic                        | ensing@certara.com                      |                     | _                  |            |                   |
| <ol> <li>Select your pr</li> </ol> | oduct                                   |                     |                    |            |                   |
| C:\Program                         | Files (x86)\Pharsight\Ph                | oenix               |                    |            |                   |
| C:\Program                         | Files (x86)\pharsight\Val               | idation Suite       |                    |            |                   |
| 0                                  | ·····                                   |                     |                    |            |                   |
|                                    |                                         |                     |                    |            |                   |
|                                    |                                         |                     |                    |            |                   |
| f your product d<br>product's home | oes not appear in the list<br>directory | , use the "Browse.  | " button to loca   | te the     | Browse            |
| 4. Copy your Lic                   | ense Code(s) into the box               | k below and click t | he "Install Licen: | se" button |                   |
|                                    |                                         |                     |                    |            |                   |

- 4. Enter the license code obtained in step 1.
- 5. Click the Install License button.

## Named user server license acquisition

#### Checking the license server status

1. In the PLW navigation tree, expand the Named User Server node and select Server Status.

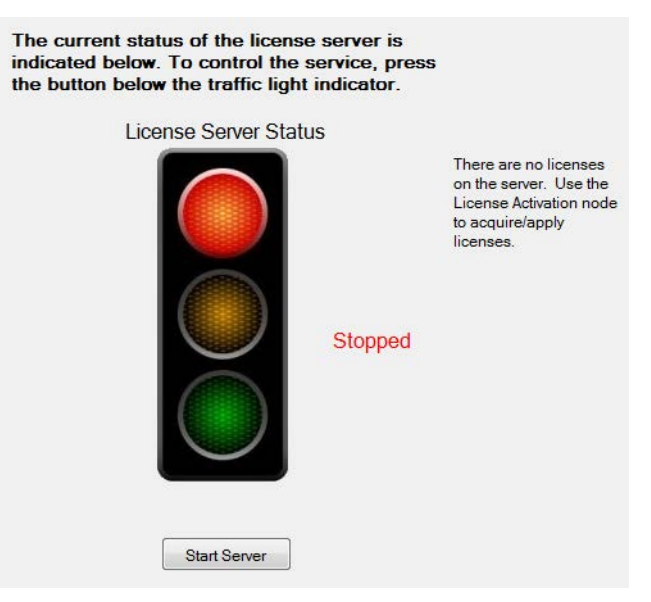

If the green light is not on, the server is not ready for use and you may have to perform some additional steps. For example, in the image above, the server is not running. Click the **Start Server** button to attempt starting it up.

## Online named user server license acquisition

1. In the PLW navigation tree, expand the Named User Server node and select Online.

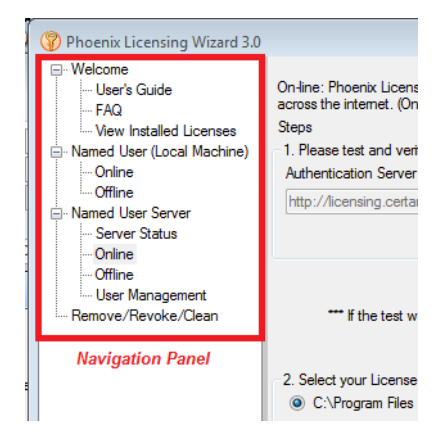

- Click the Test Connection button to make sure that you can access the license authentication server. A message stating "Server Found" is displayed if the test is successful.
- Select the license server to use. If the server is not listed, click the Browse button to locate its home directory.

1

| On-line: Phoenix Licensing Wizard can automatically obtain and install local licenses on systems that pe | mit TCP communication |
|----------------------------------------------------------------------------------------------------|-----------------------|
| across the internet. (Un-Line Mode)<br>Steps                                                             |                       |
| 1 Please test and verify the connection to the Authentication Server                                     |                       |
| Authentication Server address                                                                            |                       |
| http://licensing.certara.com/axis2/services/SentinelLicenseFactoryService?wsd                            |                       |
|                                                                                                    |                       |
|                                                                                                    | Test Connection       |
|                                                                                                    |                       |
| *** If the test was successful places mays as to Star #2. If not places activate using the Offic         | a activation mode***  |
| If the test was successful, please move on to Step #2. If not, please activate using the Offili          | ne activation mode    |
|                                                                                                    |                       |
| 2. Select your License Server "Home" directory                                                           |                       |
| O C:\Program Files (x86)\Pharsight\Licensing\Server                                                      |                       |
|                                                                                                    |                       |
|                                                                                                    |                       |
|                                                                                                    |                       |
|                                                                                                    |                       |
|                                                                                                    |                       |
|                                                                                                    |                       |
| If your license server does not annear in the list, use the "Browse," hutton to locate the               |                       |
| license server's home directory                                                                          | Browse                |
|                                                                                                    |                       |
| 2 Constitution of the state of the field to be used with the "Anti-state line of the state               |                       |
| 3. Copy the authentication code(s) into the field below and click the Activate License button            |                       |
|                                                                                                    |                       |
|                                                                                                    |                       |
|                                                                                                    |                       |
|                                                                                                    |                       |
|                                                                                                    | Activate License      |
|                                                                                                    | / voivate Deense      |

- 4. Enter one or more authentication codes in the authentication code area. There can only be one authentication code per line when entering multiple codes.
- 5. Click the **Activate License** button to complete the process. The license obtained from the License Generation Server is automatically written to the product specific <code>lservrc</code> file.

Upon successful completion, a message is displayed stating that the license was successfully activated.

## Offline named user server license acquisition

- 1. Obtain a license using one of the following methods:
- Use the PLW from a machine that has access to the Sentinel License Server to obtain a license. See step 4. in the "Online named user server license acquisition" section.
- Use the Certara License Generation website page:
  - Log into https://certara.service-now.com/csm and select License Generation.
  - Fill in the required information
  - Click Request License.
  - When the license code is displayed in the page, click the Save License button to save the license to a text file on the local machine.
  - Copy the saved file to the machine to be licensed.
- 2. In the PLW navigation tree, expand the Named User Server node and select Offline.

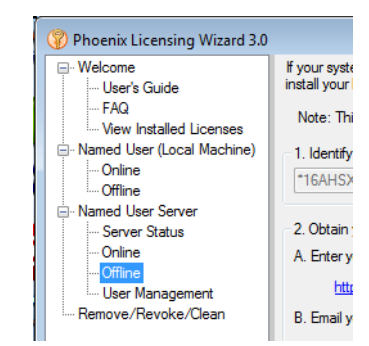

3. Select the license server to use. If the server is not listed, click the **Browse** button to locate its home directory.

| If your system does not have access to the internet, or the Online activation method does not work, please follow the steps below to |
|----------------------------------------------------------------------------------------------------|
| install your license.                                                                                                    |
| Note: This is the recommended option to use for activating a license if you have a proxy server.                                     |
| 1. Identify your System Lock Code                                                                                                    |
| *16AHSXQ7Z5NJLR6 Copy to Clipboard                                                                                                   |
| 2. Obtain your license code. This can be done in 2 ways                                                                              |
| A. Enter your Authorization Code and System Lock Code on the license request page:                                                   |
| http://licensing.pharsight.com/LicenseRequestPage                                                                                    |
| B. Email your Authorization Code and System Lock Code to:                                                                            |
| <u>certara.licensing@certara.com</u>                                                                                                 |
| 3. Select your License Server "Home" directory<br>© C:\Program Files (x86)\Pharsight\Licensing\Server                                |
| If your license server does not appear in the list, use the "Browse" button to locate the license server's home directory            |
| 4. Copy your License Code into the box below and click the "Install License" button                                                  |
|                                                                                                    |
| [ Install License ]                                                                                                    |

- 4. Enter the license code obtained in step 1.
- 5. Click the Install License button.

1

# Managing users

1. In the PLW navigation tree, expand the Named User Server node and select User Management.

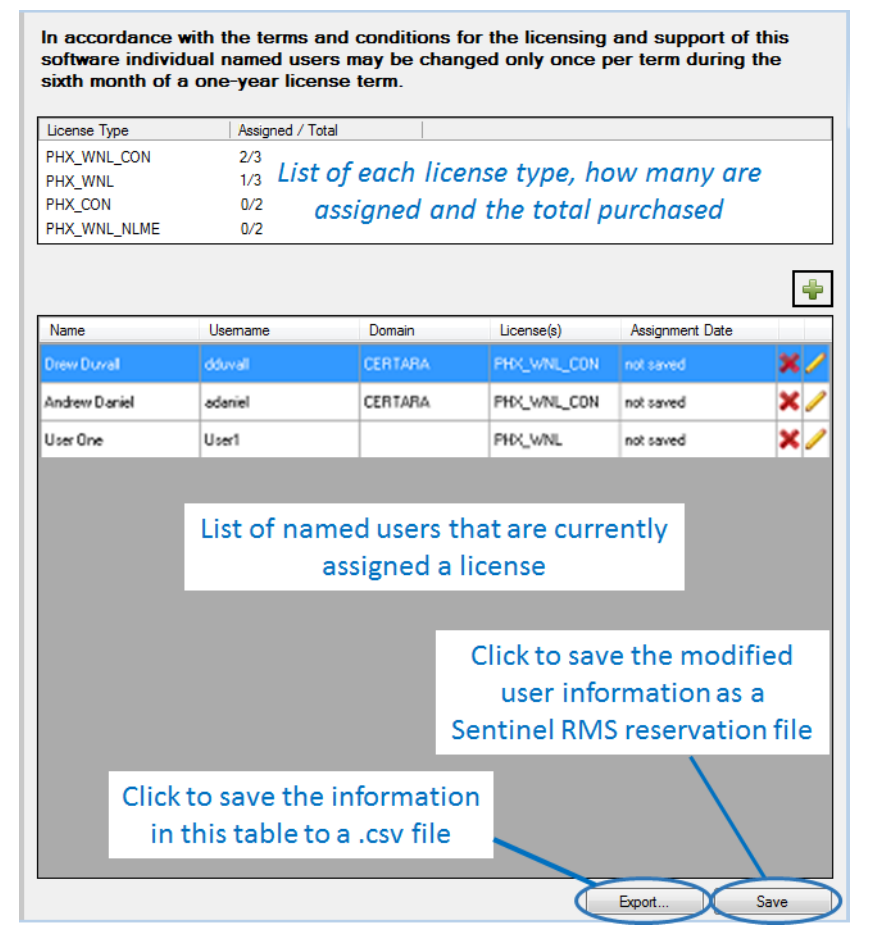

The User Management page provides a summary of license availability and assignment. Licensing agreements with Certara allow the name of a user assigned to a named user license to be changed once during the term of the license.

- 2. Click 🔀 to delete the corresponding license assignment.
- 3. Click 🖉 to edit the information about the user and the license assignment for that user.
- 4. Click 🖃 to add a user and create a license assignment.
- 5. Use the **Export** button to create a .csv file with the license assignment information (one line per user per license).
- *Note:* When adding, deleting, or editing license assignments, the changes do not take place until the **Save** button is clicked. For adding and editing, clicking the **Save** button will add the date to the Assignment Date column.

Adding a user and license assignment

License assignment can be done using either the Domain tab or the Manual tab of the *Add User(s)* dialog.

The Domain tab allows users to search available domains (for which they have appropriate credentials), retrieve a list of users, and choose the one to whom they wish to assign the license.

| Add User(s)   |                                                                                          |             |                        |          | ×            |
|---------------|------------------------------------------------------------------------------------------|-------------|------------------------|----------|--------------|
| Domain Manual |                                                                                          |             |                        |          |              |
|               | Domain selectic<br>Domain:<br>Usemame:<br>Password:<br>Search options<br>Group:<br>Name: | All         | ⊇F8<br>▼)<br>Filter    | 2        |              |
| Name          | lleemame                                                                                 | Company     | Country                | Email    | Telephone    |
|               | L. Admin                                                                                 | Company     | country                |          | relephone    |
| Drew Duvall   | dduvall                                                                                  |             |                        |          |              |
| Steve Andrews | sandrews                                                                                 | list of nar | med users <sup>-</sup> | that are | currently    |
| User One      | uone                                                                                     |             | assigned a             | liconso  |              |
|               |                                                                                          |             | assigned a             | license  |              |
|               |                                                                                          |             |                        |          |              |
| License Type  | Assigned                                                                                 | d / Total   |                        |          |              |
| PHX_WNL_CON   | 2/3                                                                                      |             |                        |          |              |
| PHX_WNL       | 0/2                                                                                      | ist of any  | h license t            | una hau  |              |
| PHX WNL NLME  | 0/2 L<br>0/2                                                                             | ist of eac  | n ncense t             | уре, пом | inany are    |
|               |                                                                                          | assigne     | ed and the             | total pu | rchased      |
|               |                                                                                          |             |                        | Ok C     | Cancel Apply |

The top portion of the Domain tab provides tools to search for users in the active domain by group and/or name.

- Enter a domain, your username and password for that domain.
- Use the Group menu to select from the list of currently defined user types.
- Enter the name (or part of the name) of the user for which to search.

To assign the license:

- Select one or more users from the list in the middle of the dialog.
- Select the license type to assign from the list at the bottom of the dialog.
- Click **OK** to assign the license and close the dialog (or click **Apply** to assign the license and keep the dialog open for adding another user).

1

The Manual tab is for manually typing in the user's information if they are not connected with a domain.

| Add User(s)       Image: Compare the second second se |
|----------------------------------------------------------------------------------------------------|
| Domain         Manual           Usemame:                                                                                                    |
| Usemame:         First Name:         Last Name:         Domain (optional):         Company (optional):         Country (optional):         Email (optional):         Telephone (optional):         Job title (optional):         Job title (optional):         Ucense Type       Assigned / Total         PHX_WNL_CON       2/3         PHX_VNL       1/3         PHX_CON       0/2         PHX_WNL_NLME       0/2                                                                                                    |
| First Name:         Last Name:         Domain (optional):         Company (optional):         Country (optional):         Email (optional):         Telephone (optional):         Job title (optional):         Job title (optional):         Iticense Type         Assigned / Total         PHX_WNL_CON       2/3         PHX_WNL       1/3         PHX_CON       0/2         PHX_WNL_NLME       0/2                                                                                                    |
| Last Name:         Domain (optional):         Company (optional):         Country (optional):         Email (optional):         Telephone (optional):         Job title (optional):         Job title (optional):         PHX_WNL_CON       2/3         PHX_WNL_CON       2/3         PHX_CON       0/2         PHX_WNL_NLME       0/2                                                                                                    |
| Domain (optional):         Company (optional):         Country (optional):         Email (optional):         Telephone (optional):         Job title (optional):         Job title (optional):         License Type       Assigned / Total         PHX_WNL_CON       2/3         PHX_WNL       1/3         PHX_CON       0/2         PHX_WNL_NLME       0/2                                                                                                    |
| Company (optional):         Country (optional):         Email (optional):         Telephone (optional):         Job title (optional):         License Type         Assigned / Total         PHX_WNL_CON         PHX_WNL         PHX_WNL         PHX_WNL         PHX_CON         0/2         PHX_WNL_NLME         0/2                                                                                                    |
| Country (optional):<br>Email (optional):<br>Telephone (optional):<br>Job title (optional):<br>License Type Assigned / Total<br>PHX_WNL_CON 2/3<br>PHX_WNL 1/3<br>PHX_WNL 1/3<br>PHX_CON 0/2<br>PHX_CON 0/2<br>PHX_WNL_NLME 0/2                                                                                                    |
| Email (optional):         Telephone (optional):         Job title (optional):         License Type       Assigned / Total         PHX_WNL_CON       2/3         PHX_WNL       1/3         PHX_CON       0/2         PHX_WNL_NLME       0/2                                                                                                    |
| Telephone (optional):         Job title (optional):         License Type       Assigned / Total         PHX_WNL_CON       2/3         PHX_WNL       1/3         PHX_CON       0/2         PHX_WNL_NLME       0/2                                                                                                    |
| Job title (optional):          License Type       Assigned / Total         PHX_WNL_CON       2/3         PHX_WNL       1/3         PHX_CON       0/2         PHX_WNL_NLME       0/2                                                                                                    |
| License Type Assigned / Total<br>PHX_WNL_CON 2/3<br>PHX_WNL 1/3<br>PHX_CON 0/2<br>PHX_WNL_NLME 0/2                                                                                                    |
| License Type     Assigned / Total       PHX_WNL_CON     2/3       PHX_WNL     1/3       PHX_CON     0/2       PHX_WNL_NLME     0/2                                                                                                    |
| PHX_WNL 1/3<br>PHX_CON 0/2<br>PHX_WNL_NLME 0/2                                                                                                    |
| PHX_CON 0/2<br>PHX_WNL_NLME 0/2                                                                                                    |
| PHX_WNL_NLME 0/2                                                                                                    |
|                                                                                                    |
|                                                                                                    |
|                                                                                                    |
|                                                                                                    |
|                                                                                                    |
|                                                                                                    |
|                                                                                                    |
|                                                                                                    |
|                                                                                                    |
|                                                                                                    |
|                                                                                                    |
|                                                                                                    |

- Enter the user's system ID, first and last name in the appropriate fields. (These are the only required fields.)
- Select the license type to assign from the list at the bottom of the dialog.
- Click **OK** to assign the license and close the dialog (or click **Apply** to assign the license and keep the dialog open for adding another user).

# **Other PLW functions**

## **Displaying license information**

- 1. In the PLW navigation tree, expand the Welcome node and select View Installed Licenses.
- 2. Select a product from the Product Selection list to display the license information for that product. If the product is not listed, click the **Browse** button to locate its home directory.

| :\Program Files (x86)\pharsight\Validation Suite                                                                                                    |     |     |
|----------------------------------------------------------------------------------------------------|-----|-----|
|                                                                                                    | Bro | wse |
| Sentinel RMS Development Kit 8.4.0.900 License Decoding Utility<br>Copyright (C) 2010 SafeNet, Inc.                                                                                                    | *   |     |
| eading license codes from file: "C:\Program Files (x86)\Pharsight\Phoenix\Application\Services\Licensing                                                                                                    |     |     |
| cense code: "*B Y6nS9YCUqyU3y1,iJUs3VnioA6bvVSSfbOTGNS9pYLLLz63f4kOn4d12E:lckjZr39y7pokl                                                                                                    |     |     |
| icense type : Normal Standalone<br>eature name : "PHX_INTERNAL"                                                                                                    |     |     |
| tax concurrent users       : 1         oft limit on users       : Unlimited.         icense start date       : Moning of Jan 1, 2015         spiration date       : Midnight of Jan 31, 2016         idditive/exclusive       : Exclusive license (overrides additive licenses).         ield licenses       : Heid licenses disable.         oken i feitme (heartbeat)       : 300 secs (5 min(s))         uction on clock tamper       : No action.         og encryption level       : 0 |     |     |

## **Removing a license**

- 1. In the navigation tree, select **Remove/Revoke/Clean**.
- 2. Select the Remove License option button.
- 3. Select the product or license server that contains the license to be removed.
- 4. Select the license to remove.

| Select the product containing the license to remove. The<br>Operation button.                 | en select the license to be removed and click the Perform Selected |
|-----------------------------------------------------------------------------------------------|--------------------------------------------------------------------|
| Operation Selection                                                                           |                                                                    |
| Remove License                                                                                | Clean License                                                      |
| Revoke Named User (Local Machine)                                                             |                                                                    |
| Product Selection                                                                             |                                                                    |
| C:NProgram Files (x86)\Pharsight\Phoenix<br>C:\Program Files (x86)\pharsight\Validation Suite |                                                                    |
|                                                                                               | Browse                                                             |
| *B Y6nS9YCUqyU3y1,iJUs3VnioA6bvVSSfbOTGNS9p`                                                  | /LLLz63f4kOn4dl2E:lckjZr39y7pokbtritBe81JfsvT2LqfSFEvbShoGYX7Tdvy1 |
|                                                                                               |                                                                    |
|                                                                                               |                                                                    |
| < III                                                                                         |                                                                    |
|                                                                                               |                                                                    |
| Perform Sel                                                                                   | ected Operation                                                    |

- 5. Click the Perform Selected Operation button to remove the license.
- 6. If a named user server license is removed, it is recommended that you restart the license server.

#### **Revoking a named user license**

Licenses are locked to a specific machine. If a license needs to be moved to a new machine, it must be revoked from the old machine prior to obtaining a new license.

- 1. Obtain a revoke permission ticket from support. Support personnel will require the license code to be revoked and the machine locking code.
- 2. Support will e-mail a file containing the revoke permission ticket. Save the file locally.
- 3. In the Phoenix Licensing Wizard navigation tree, select **Remove/Revoke/Clean**.
- 4. Select the Revoke Named User option button.
- 5. Click the Browse button and select the revoke permission ticket file you received.

Caution: Once the license is revoked, it cannot be retrieved. Use this feature with caution.

| Prior to performing the revoke operation you must<br>(Certara Licensing@Certara.com). Once you hav<br>file. After the revoke is performed, locate the file r | obtain a permission ticket file from Certara support<br>e saved the permission ticket file locally, use the browse button to select the<br>evocation Ticket bt and send it to Certara support for verification. |
|----------------------------------------------------------------------------------------------------|----------------------------------------------------------------------------------------------------|
| Operation Selection                                                                                                    |                                                                                                    |
| Remove License                                                                                                    | Clean License                                                                                                    |
| Revoke Named User (Local Machine)                                                                                                    |                                                                                                    |
| Permission Ticket Selection                                                                                                    |                                                                                                    |
| c:\temp\permission\Ticket.bd                                                                                                    | Browse                                                                                                    |
| Perform                                                                                                    | n Selected Operation                                                                                                    |

- 6. Click the **Perform Selected Operation** button. A file named revocationTicket.txt is created in the same directory as the permission ticket file.
- 7. Send the file revocationTicket.txt to support for verification.

#### **Cleaning license information**

Sometimes it is necessary to clean persistent license information to recover from licensing events such as exceeding commuter time limits or perceived tampering with the computer clock time. Cleaning persistent license information requires a permission ticket from support.

- 1. Obtain a permission ticket from <a href="mailto:support@certara.com">support@certara.com</a>. Support personnel will require the machine locking code.
- 2. Support will e-mail a file containing the cleaning permission ticket. Save the file locally.
- 3. In the Phoenix Licensing Wizard navigation tree, expand the Support node and select **Remove**/ **Revoke/Clean**.
- 4. Select the Clean License option button.

5. Click the **Browse** button and select the cleaning permission ticket file you received.

| Prior to performing the clean operation you (<br><u>Certara Licensing@Certara.com</u> ). Once yo<br>file before performing the clean operation. | nust obtain a cleaning license file from Pharsight support<br>zu have saved the cleaning license file locally, use the browse button to select the |
|----------------------------------------------------------------------------------------------------|----------------------------------------------------------------------------------------------------|
| Operation Selection                                                                                                    |                                                                                                    |
| Remove License                                                                                                    | Olean License                                                                                                    |
| Revoke Named User (Local Mac     Cleaning License File Selection                                                                                | .hine)                                                                                                    |
| c:\temp\cleaning\Ticket.txt                                                                                                    | Browse                                                                                                    |
|                                                                                                    |                                                                                                    |

- 6. Click the **Perform Selected Operation** button.
- 7. A message is displayed stating that the operation was successful if no errors are detected. A file named CLEAN.LOG is generated that can be inspected to verify that the clean operation was successful.
- 8. If a named user server license is cleaned, it is recommended that you restart the license server.